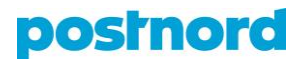

# Kuljetustilauksen teko, osoitekortin tulostus ja noudon tilaaminen Online Shipping Toolissa

### Kuljetustilauksen teko

- 1. Kirjaudu asiakasportaaliin osoitteessa portal.postnord.com.
- 2. Klikkaa asiakasportaaliin etusivulta kohtaa Online Shipping Tool.
- 3. Klikkaa Online Shipping Toolin etusivulta kohtaa Luo lähetys.
- 4. Tarkista avautuvan sivun vasemmasta reunasta, että lähettäjän tiedot ovat oikein. Voit tarvittaessa lisätä uuden lähettäjän, mikäli lähetys lähtee eri osoitteesta. Uuden lähettäjän lisääminen onnistuu *Lisää*-painikkeesta. Voit myös muokata olemassa olevan lähettäjän tietoja kohdasta *Muokkaa*.

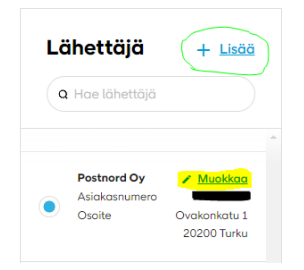

5. Lähetyksen palvelun määrittää vastaanottajan tietoihin valittu Yksityinen- tai Yritys-valinta. Yksityinen-valinnalla kotiin toimitettava lähetys toimitetaan palvelulla MyPack Home ja noutopisteeseen toimitettava lähetys palvelulla MyPack Collect. Yritys-valinnalla voi lähettää ainoastaan kotiin toimitettavan lähetyksen, ja se toimitetaan palvelulla PostNord Parcel. Yritys-valinnalla ei ole mahdollista lähettää noutopisteeseen toimitettavaa lähetystä. Tässä kohdassa voit valita myös toimitusmaan.

| Vastaanottaja                                                                                                    | <b>Q</b> Hae vastaanottaja                             |  |
|----------------------------------------------------------------------------------------------------|--------------------------------------------------------|--|
| Koronatilanne vaikuttaa ulkomaan toimi<br>Koronatilanne voi vaikuttaa kuljetusaikoihin ja toi<br>maihin voi olla rajoituksia. Ajankohtainen koronati | tuksiin<br>mituksissa joihinkin<br>ieto löytyy täöltö. |  |
| Yksityinen Yritys                                                                                                    |                                                        |  |
| Toimitetaan Suomi                                                                                                    | ~                                                      |  |

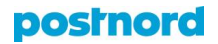

6. Syötä vastaanottajan tiedot kenttien vaatimusten mukaisesti. Voit tallentaa syötetyt osoitetiedot osoitekirjaan valitsemalla kohdan *Tallenna vastaanottajan osoite*. Voit myös halutessasi syöttää ovikoodin.

**HUOM!** Yksityisille vastaanottajille toimitettavissa lähetyksissä tulee aina olla puhelinnumero tai sähköpostiosoite. Yritysvastaanottajille toimitettavissa lähetyksissä tämä on toivottavaa mutta ei pakollista.

| Etu- ja sukunimi                                                                                    | Vaaditaan                                 | C/O                                                  |                                    |
|----------------------------------------------------------------------------------------------------|-------------------------------------------|------------------------------------------------------|------------------------------------|
| Testi Testinen                                                                                      |                                           |                                                      |                                    |
| Osoiterivi 1                                                                                        | Vaaditaan                                 | Postinumero                                          | Alue Vaaditaan                     |
| Testikatu 1                                                                                         |                                           | Vaaditaan<br>01530                                   | Vantaa                             |
| Osoiterivi 2                                                                                        |                                           |                                                      |                                    |
| Sähköpostiosoite                                                                                    | Vaaditaan                                 | Matkapuhelin                                         |                                    |
| yritykset.fi@postnord.com                                                                           |                                           | fi +358 🗸                                            |                                    |
| Ainakin yksi kentistä vaaditaan. Vasta<br>Minulla ei ole vastaanottaja<br>Allenna vastaanottajan os | anottaja saa tie<br>an puhelinnu<br>soite | don lähetyksestä sähköpost<br>meroa tai sähköpostio: | illa/tekstiviestillä.<br>soitetta. |
| Ovikoodi                                                                                            |                                           |                                                      |                                    |
| Lisäasetukset                                                                                       |                                           |                                                      |                                    |
|                                                                                                    | Valitse lä                                | ihetys →                                             |                                    |

 Valitse, lähetätkö paketin (enintään 35 kg) vai lavan (enintään 1 000 kg). Voit myös määritellä, onko kyseessä normaali lähetys (*Luo lähetys* -painike) vai palautus (*Luo palautus* -painike).

| Lähetyksen tyyppi<br>Mitä haluat lähettää tänään?<br>☑ Luo lähetys | autus                               | Lähettäjä<br>Postnord Oy<br>Ovakonkatu 1<br>20200 Turku<br>10         |
|--------------------------------------------------------------------|-------------------------------------|-----------------------------------------------------------------------|
|                                                                    |                                     | Vastaanottaja<br><b>Testi Testinen</b><br>Testikatu 1<br>01530 Vantaa |
| Paketti<br>Maks. <b>35</b> kg                                      | Kuormalava<br>Maks. <b>1 000</b> kg |                                                                       |
| Tal                                                                | lenna lähetys →                     |                                                                       |

#### postnord

8. Määritä lähetyksen mitat liu'uttamalla sininen merkki oikeaan kohtaan tai syötä tarkat mitat sivun oikeassa reunassa oleviin kenttiin. Jos kyseessä on yksityislähetys, määrittele, toimitetaanko se kotiin (*Koti*-painike) vai noutopisteeseen (*Noutopiste*-painike). Lavalähetysten kohdalla ei pyydetä tarkempia mittoja, mutta sinun tulee ilmoittaa lavatyyppi. Lavan enimmäispaino ja -mitat määräytyvät lavatyypin mukaan. Tässä kohdassa voit valita myös haluamasi lisäpalvelut.

| Sisältää noudon!<br>Muista tehdä kuljetustilaus, ellet ole sopinut vaki | postnerd                  | Valitse lavatyyppi<br>Lava Teholava Neljänn          | Erikoislava                            |
|-------------------------------------------------------------------------|---------------------------|------------------------------------------------------|----------------------------------------|
| Lähetä tämä paketti osoitteeseen                                        | Koti Noutopiste           | Paino Moks 1000 kg Pituus 120 cm Leveys B            | 0 cm Korkeus 220 cm                    |
|                                                                         |                           | Valitse lisäpalvelut                                 |                                        |
| Paino<br>150 g 500 1 kg 3 kg 5 kg 10<br>g                               | kg 20 kg 31,5 35 kg<br>kg | Kuljettajan ilmoitus                                 | ~ ()                                   |
|                                                                         |                           | Rajoitetut määrät vaarallisia ain                    | eita (LQ)                              |
| Pituus 10 cm                                                            | 83 cm<br>175 cm           | Toimitus ilman kuittausta                            | 0                                      |
| Leveys<br>5 cm                                                          | <b>58</b> cm              | Vastaanottajana yksityisosoite<br>Sisätyy            | 0                                      |
| Korkeus<br>2 cm                                                         | 25 cm<br>50 cm            | Kuinka monta haluat lähettää?                        | - 1 <b>+</b>                           |
| Toimituksen lisäpalvelut                                                |                           | Lähetysviite                                         | Kuvaus                                 |
| FlexChange<br>Sisättyy                                                  | 3                         | Tilausviite                                          | Lisää kuvaus tähän                     |
|                                                                         |                           | Viite näkyy sekä lähettäjälle että vastaanottajalle. | Kuvaus on näkyvissä voin lähettäjälle. |
| Kuinka monta haluat lähettää?                                           | - 1                       | Tallenno                                             | a lähetys →                            |

 Seuraavassa näkymässä näet luodun lähetyksen ja sitä varten syöttämiesi tietojen yhteenvedon. Tässä kohdassa voit vielä muokata lähetyksen tietoja klikkaamalla yläpalkista kohtaa Valitse lähetys tai Lähettäjä ja vastaanottaja. Mikäli lähetyksen tiedot ovat oikein, klikkaa Vahvista tilaus -painiketta.

| iteenveto   | <b>)</b>                                                    |                              |                             | + <u>Lisö</u>                     | <u>ä uusi läh</u> |
|-------------|-------------------------------------------------------------|------------------------------|-----------------------------|-----------------------------------|-------------------|
| Lähetys     | Vastaanottaja                                               | Kuvaus                       | Lähetysviite                | Arvioitu hinta                    |                   |
| MyPack Home | <b>Testi Testinen</b><br>Testikatu 1<br>01530 Vantaa, Suomi |                              |                             | 19,99 EUR                         | ^                 |
|             | Lähettäjä                                                   | Lisäpalvelut                 |                             |                                   |                   |
|             | Postnord Oy<br>Ovakonkatu 1<br>20200 Turku                  | ✓ FlexChange                 |                             |                                   |                   |
|             | 🖌 Muokkaa palvelua                                          | Muokkaa lähettäjän tai vasta | aanottajan tietoja 👕 🍍 Poi: | sta                               |                   |
|             |                                                             |                              | Arvio                       | itu hinta (Ilman ALV.) <b>19,</b> | 99 EUF            |
|             |                                                             |                              |                             |                                   |                   |

#### postnord

10. Tilaus on nyt vahvistettu. Tulosta lähetyksen osoitekortti klikkaamalla *Tulosta kaikki* -painiketta ja tilaa nouto klikkaamalla *Tee noutopyyntö* -painiketta.

| <u>Lähettäjä ja vastaanottaja</u>      | > Valitse lähetys                                           | > Yhteenveto ( | Vahvistus |
|----------------------------------------|-------------------------------------------------------------|----------------|-----------|
| Your order #SP2                        | ahvistettu<br>artdn4scfwf3n w                               | vas confirmed. |           |
| Osoitekortit                           |                                                             |                |           |
| Lähetys                                | Vastaanottaja                                               | Arvioitu hinta |           |
| MyPack Home<br>00364300432983974120 [Z | <b>Testi Testinen</b><br>Testikatu 1<br>01530 Vantaa, Suomi | 19,99 EUR      | ÷         |
|                                        | Tulosta kaikki 🗧                                            | •              |           |
|                                        | Tee noutopyyntö                                             | →              |           |
|                                        |                                                             |                |           |

## **Osoitekortin tulostus**

Tulostusvalinnat

1. Tilausvahvistusikkunan *Tulosta kaikki* -painike avaa *Tulostusvalinnat*-ikkunan, jossa voit valita osoitekortille joko pdf- (*PDF*-painike) tai tarramuodon (*Tarra*-painike) sekä osoitekortin paperi- ja tarrakoon. Mikäli käytössäsi ei ole tarratulostinta, pdf-muoto ja A5- tai A4-paperikoko ovat yleisimmät valinnat.

| Dletuspaperikoko                    | Esikatselu      |
|-------------------------------------|-----------------|
| Tulostimessa käytettävä paperikoko. | Tarrakoko:      |
| A5 A4 Tarratulostin                 | 190 mm x 105 mm |
| Oletustarrakoko                     |                 |
| Tulostimessa käytettävä tarrakoko.  |                 |
| O Vakio STE                         |                 |

- Klikkaa Tulosta osoitekortit -painiketta ja osoitekortti avautuu selaimeen pdfmuodossa.
- Tulosta osoitekortti klikkaamalla sivun oikeassa yläkulmassa olevaa printterin kuvaa.

#### postnord

### Noudon tilaaminen

- 1. Tilausvahvistusikkunan *Tee noutopyyntö* -painike vie sinut yläpalkissa olevalle *Nouto*-välilehdelle. Tarkista *Nouto*-välilehden vasemmassa reunassa oleva kohta *Lähettäjä* samalla tavalla kuin kuljetustilausta tehdessä, sillä siinä olevat tiedot määrittävät nouto-osoitteen.
- 2. Syötä noudettavien lähetysten määrä, yhteyshenkilö ja puhelinnumero. Valitse tämän jälkeen noutopäivä ja lisää tarvittaessa ohjeet kuljettajalle. Noudot eivät ole sidoksissa yksittäisiin lähetyksiin, joten sinun ei tarvitse erikseen määrittää, mille lähetykselle olet tilaamassa noutoa. Riittää, että ilmoitat osoitteesta lähtevien lähetysten määrän. Huomaathan kuitenkin, että kaikilla noudettavilla paketeilla ja lavoilla tulee olla oma osoitekortti.
- 3. Klikkaa Tee noutopyyntö -painiketta vahvistaaksesi noudon tilaamisen.

| Paketti                          | Puol      | ilava    | Lava     |           |
|----------------------------------|-----------|----------|----------|-----------|
| 1 🗸                              |           | ~        | ~        |           |
| Yhteyshenkilön nimi              | Vaaditaan | Puhelin  | \<br>\   | /aaditaan |
| Testi Oy                         |           | FI +358  | 00000000 |           |
| Noutopäivä                       | Vaaditaan |          |          |           |
| Ti 11 Tammi                      | ~         |          |          |           |
| Viesti kuljettajalle (ovikoodi t | ms.).     |          |          | 9/70      |
| Testiohje                        |           |          |          | 11        |
|                                  | Tee nouto | pyyntö → |          |           |